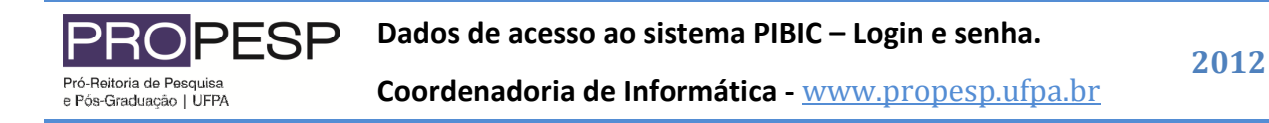

## Sistema PIBIC - www.pibic.ufpa.br

Para acessar sua área restrita no sistema PIBIC é necessário que você informe seu login e senha, bem como um perfil no sistema. Caso tenha esquecido seus dados de acesso é possível recuperá-los através da função "Recupere sua Senha", conforme a figura 01.

## Recuperando a sua senha

Passo 01 – Selecione a função Informe "Recupere sua Senha", conforme a figura 01.

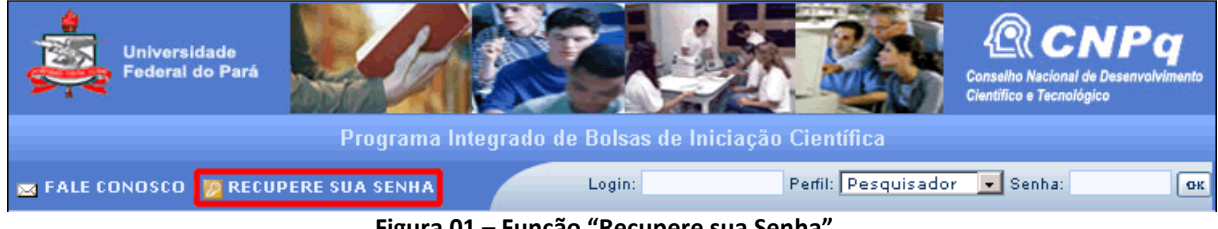

Figura 01 – Função "Recupere sua Senha".

Passo 02 – Informe seu CPF e clique na opção "Enviar", conforme a figura 02. Caso tenha informado um CPF válido o sistema buscará suas informações na base de dados e as enviará para o endereço de email cadastrado no sistema.

| Universidade<br>Federal do Par                                                                                        | a Programa Inte      | grado de Bolsas de In | iciação Científica                 | Conselho Nacional de Desenvolvimento<br>Científico e Tecnológico |
|----------------------------------------------------------------------------------------------------|----------------------|-----------------------|------------------------------------|------------------------------------------------------------------|
| 📷 FALE CONOSCO   🙋 RE                                                                                                 | CUPERE SUA SENHA     | Login:                | Perfil: Pesquisador                | 💌 Senha: ОК                                                      |
| SOBRE O PIBIC<br>Apresentação<br>Resolução Normativa<br>Comitê Interno de<br>Pesquisa<br>Seleção PIBIC<br>INFORMAÇÕES | Recuperação de Senha | (Forma                | Agina Inici<br>ato xxx.xxx.xxx-xx) | al Busca Projeto<br>Ano 2012 ↓<br>Digite uma palavra-chave       |
| Notícias                                                                                                    |                      |                       |                                    |                                                                  |

Figura 02 – Função "Recupere sua Senha", informando o CPF.

Passo 03 – Você receberá em sua caixa de entrada de email uma mensagem do endereço PIBIC (pibic@ufpa.br) com o assunto da mensagem "Dados para acesso ao Sistema PIBIC".

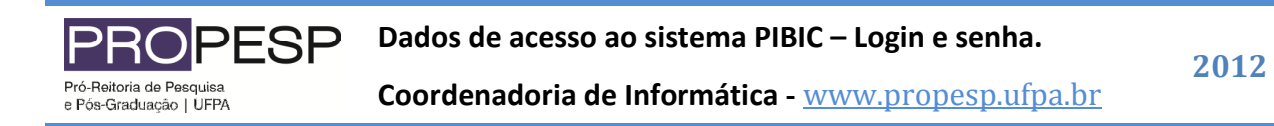

**Nota:** A cada solicitação de Recuperação de Senha o sistema gera uma nova senha, não sendo possível recuperar sua antiga senha. Basta que você modifique sua senha através da opção "Senha" em sua área Restrita.